## 如何对模拟量模块SM1232进行组态和编程?

原创文章,转载请注明出处。

更多实用资料请登录方正智芯官网:<u>www.founderchip.com</u>

作者:北岛李工

PLC模块的使用,通常可以分为两部分:首先硬件上要正确的电气连接,其次在软件上要进行相应的配置(组态)和编程。在文章《如何使用SM1232将模拟量信号输出到执行机构中?》中我们介绍了S7 1200的模拟量输出模块SM1232的电气接线,今天这篇文章我们来谈谈SM1232的硬件组态和软件编程。

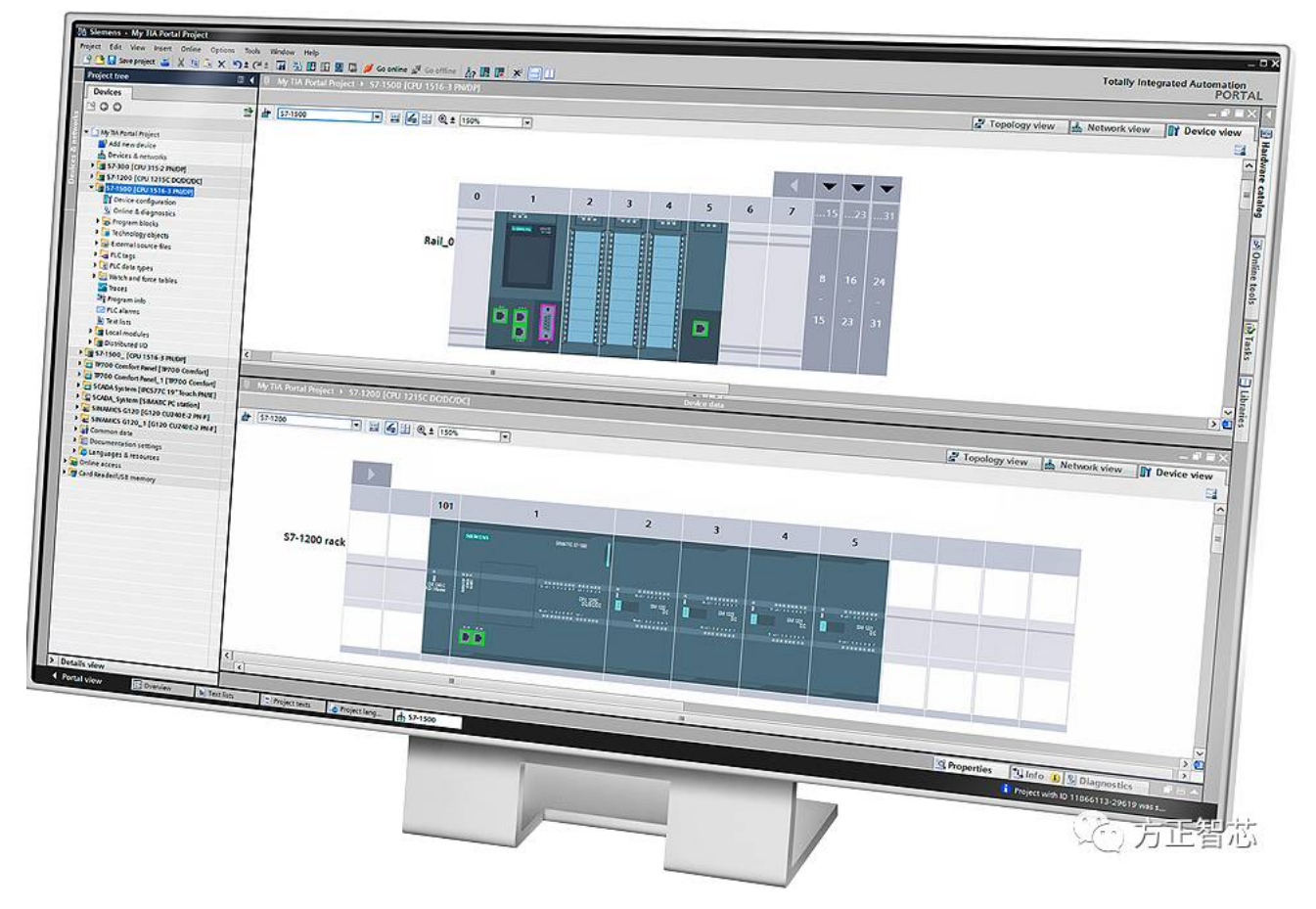

在博途V13的硬件组态目录(Hardware catalog)中,找到模拟量输出模块"AQ",点击展开子目录,有两种类型: "AQ 2x14 BIT"和"AQ 4x14 BIT",每一个类型中有两个版本,需要根据项目实际的硬件进行选择,如下图:

| Hardware catalog 📑 🔳   | ►    | Γ  |
|------------------------|------|----|
| Options                |      | l  |
|                        |      |    |
| ✓ Catalog              |      |    |
| jest je                | tit. |    |
| 🗹 Filter               |      |    |
| 🕨 🧊 Signal boards      | ^    | ¢  |
| Communications boards  |      |    |
| Diagram Battery boards |      | Ī  |
| 🕨 🧰 DI                 |      | Ľ  |
| 🕨 🫅 DQ                 |      | L  |
| ▶ 🛅 DI/DQ              |      | L  |
| 🕨 🧊 Al                 |      | L  |
| 🛨 🛅 AQ                 | ≡    | L  |
| ✓ → AQ 2x14BIT         |      | ŀ. |
| 6ES7 232-4HB30-0XB0    |      | L  |
| 6ES7 232-4HB32-0XB0    |      | L  |
| ✓ 1 AQ 4x14BIT         |      | L  |
| 6ES7 232-4HD30-0XB0    |      | L  |
| 6ES7 232-4HD32-0XB0    |      | ι  |
| ▶ 🛅 AI/AQ              |      |    |
| Communications modules | ~    |    |

这里我们选择二通道类型 (AQ 2x 14 BIT )的第二种版本,它的信息如下:

| 0        | Options                                      |                                                                                  |  |
|----------|----------------------------------------------|----------------------------------------------------------------------------------|--|
|          |                                              |                                                                                  |  |
| >        | Catalog                                      |                                                                                  |  |
| ~        | Informati                                    | on                                                                               |  |
| D        | evice:                                       | 5M 1232 AQ2                                                                      |  |
| Ar       | ticle no.:                                   | 6ES7 232-4HB32-0XB0                                                              |  |
| Ve       | ersion:                                      | V2.0                                                                             |  |
| D        | escription:                                  |                                                                                  |  |
| Ar<br>pl | nalog output<br>ug-in termin<br>nd 0 to 20 m | module AQ2 x 14 bits;<br>al blocks; output: +/-10V<br>A: selectable diagnostics: |  |

selectable substitute value for output

双击后,可以将其添加到硬件组态的CPU右侧,如下图:

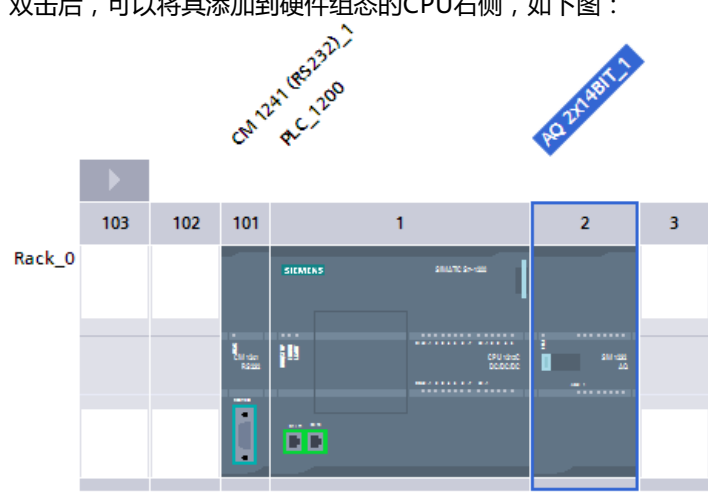

在其属性(Properties)框中,我们首先需要配置模拟量输出的类型。点击相应的通道,比如"通道 0(Channel0)",在右侧的"模拟量输出类型(Analog output type)"中,可以选择"电流(Current)"或

## 者"电压(Voltage)"。假设我们选择"电流(Current)",在第二行可以选择"电流输出范围(Current

range)",有 "0-20mA"和 "4-20mA"两种,通常我们都是选择 "4-20mA"(参考:<u>为什么工业现场的模拟量信</u> <u>号多使用4-20mA的电流信号?</u>)。

| AQ 2x14BIT_1 [Module]              |                                    | 🗟 Properties 🚺 Info 🚺 🗓 Diagnostics                         |           |
|------------------------------------|------------------------------------|-------------------------------------------------------------|-----------|
| General IO tags                    | System constants Texts             |                                                             |           |
| ✓ General Project information      | Channel0                           |                                                             | <u>^</u>  |
| Catalog information                |                                    |                                                             |           |
| ▼ AQ 2                             | Channel address:                   | QW96                                                        |           |
| <ul> <li>Analog outputs</li> </ul> | Analog output type:                | Current                                                     | •         |
| Channel0                           | Current reneat                     | 0.30 m (                                                    |           |
| Channel1                           | <ul> <li>Current range.</li> </ul> | 0.20 MA                                                     | <b></b> _ |
| I/O addresses                      | Substitute value for channel on    | 4 to 20 mA                                                  |           |
| Hardware identifier                | a change from RUN to STOP:         |                                                             |           |
|                                    |                                    |                                                             |           |
|                                    |                                    |                                                             |           |
|                                    |                                    | Enable broken wire diagnostics                              |           |
|                                    |                                    | Enable overflow diagnostics                                 | ~         |
|                                    |                                    | Enable broken wire diagnostics  Enable overflow diagnostics | ~         |

## 另外,如果你需要更改模拟量的输出地址,可以在"I/O地址(I/O address)"中修改(当然,你也可以使用默认地址),如下图:

| AQ 2x14BIT_1 [Module]              |                      | Roperties          | 🗓 Info 👔 🗓 Diagnostics |
|------------------------------------|----------------------|--------------------|------------------------|
| General IO tags Sys                | stem constants Texts |                    |                        |
| ▼ General<br>Project information   | I/O addresses        |                    |                        |
| Catalog information                | Output addresses     |                    |                        |
| ▼ AQ 2                             |                      |                    |                        |
| <ul> <li>Analog outputs</li> </ul> | Start address:       | 96                 |                        |
| Channel0                           | End address:         | 99                 |                        |
| Channel1                           | Organization block:  | (Automatic undate) |                        |
| I/O addresses                      | organization block.  | (Automatic update) |                        |
| Hardware identifier                | Process image:       | Automatic update   |                        |

## 硬件组态完成后,接下来就需要进行软件编程。我们需要两个指令:SCALE\_X和NORM\_X,下图是指令列表:

| Instruction | ıs          |          | ■ 🗉 🕨               |
|-------------|-------------|----------|---------------------|
| Options     |             |          |                     |
|             |             | ini init |                     |
| > Favorit   | es          |          |                     |
| ➤ Basic in  | structio    | ns       |                     |
| Name        |             |          | Description         |
| 🕨 🛅 Gener   | al          |          |                     |
| 🕨 🔄 Bit log | ic operatio | ons      |                     |
| 🕨 💿 Timer   | operation   | s        |                     |
| +1 Count    | er operatio | ons      |                     |
| 🕨 🔽 Comp    | arator ope  | rations  |                     |
| 🕨 主 Math f  | unctions    |          |                     |
| 🕨 🔁 Move    | operations  | 5        |                     |
| 🔻 😽 Conve   | rsion oper  | rations  |                     |
| 🗉 со        | NVERT       |          | Convert value       |
| 🗉 RO        | UND         |          | Round numerical val |
| E CE        | IL          |          | Generate next highe |
| E FLO       | DOR         |          | Generate next lower |
| 🗉 TRI       | JNC         |          | Truncate numerical  |
| 🗉 SC        | ALE_X       |          | Scale               |
| 🗉 NO        | RM_X        |          | Normalize           |
| 🕨 🖬 Progra  | m control   | operati  |                     |
| 🕨 🛄 Word I  | ogic opera  | ations   |                     |
| 🕨 拱 Shift a | nd rotate   |          |                     |
|             |             |          |                     |

首先,我们把指令"SCALE\_X"添加到项目的功能块(FB)中。该指令把工程值转换成模拟值,因为我们选择的是电流输出,属于单极性输出,其范围为0~27648,所以"MIN"引脚设置为"0","MAX"引脚设置为"27648","OUT"引脚的值为模块的地址(QW96);

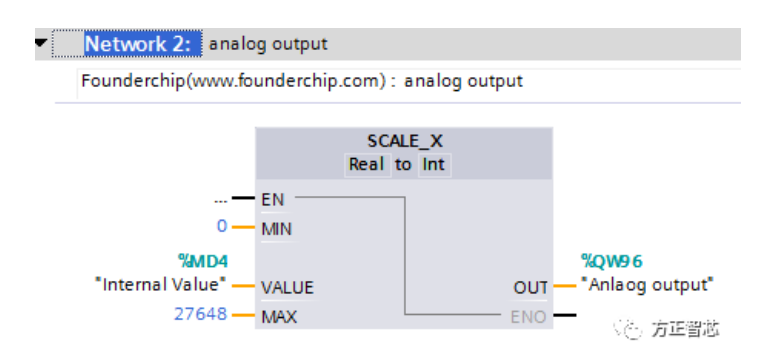

"SCALE\_X"指令中的"VALUE"值,是线性化转换后的浮点数,取值范围0.0~1.0,需要使用指令"NORM\_X"获取,如下图:

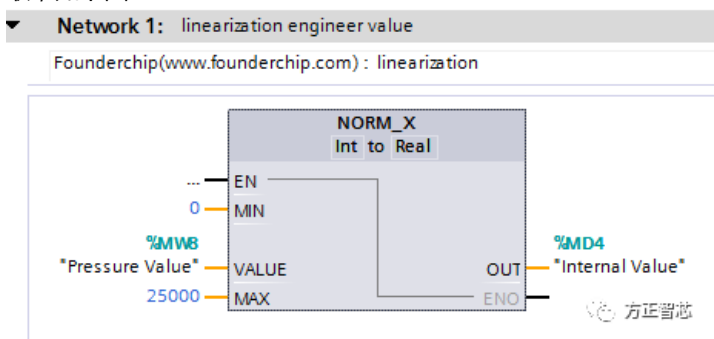

假设项目需要输出的压力范围为0~25000mbar,则"MIN"设置为"0","MAX"设置为"25000","VALUE"为 需要的压力工程值(MW8),则"OUT"为线性化后的输出值(MD4)。

关于SM1232的组态和编程就介绍到这里,相关参考文章:

如何使用SM1232将模拟量信号输出到执行机构中? 如何把模块测量的模拟值转换成工程值?

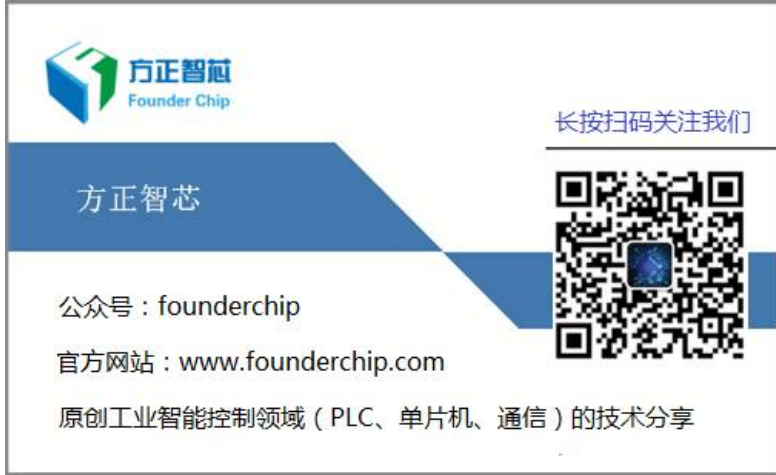